# Kurzbeschreibung

Ablauf UVG Onlineantragsverfahren Hessen

## Onlineantrag (verlinkt über die Webseite der Kommune)

|   | Unterhaltsvorschussantrag                                         | Schonwelter |
|---|-------------------------------------------------------------------|-------------|
| 0 | Start                                                             |             |
| 2 | Info                                                              |             |
| 3 | Leistungsdatum                                                    |             |
|   | Bitte geben Sie an, ab wann die Leistungen bezogen werden sollen. |             |
|   | Vorschuss ab (frühstens ab dem 1. des Vormonats)*                 |             |
|   | 01.10.2019                                                        |             |
|   | Antragstellender Elternteil                                       |             |
|   | Mutter                                                            |             |
|   | O Vater                                                           |             |
|   | Ist der Vater des Kindes bekannt?                                 |             |
|   | Ja                                                                |             |
|   | O Nein Das Kind leht dauarhaft hei mir*                           |             |
|   |                                                                   |             |
|   | O Nein                                                            |             |
|   | ZURÜCK WEITER                                                     |             |

### Upload von Nachweisen

|    | Unterhaltsvorschussantrag soldweite                                                                                                    | <b>.</b><br>27 |
|----|----------------------------------------------------------------------------------------------------|----------------|
| 15 | Beistand / Rechtsanwalt                                                                                                    |                |
| 16 | Unterhaltstitel                                                                                                    |                |
| 17 | Erhalt von Unterhaltszahlungen                                                                                                    |                |
| 18 | Anlagen                                                                                                    |                |
|    | Geburtsurkunde des Kindes<br>oder alternativ ein gleichwertiger Nachweis                                                                                                    |                |
|    | HOCHLADEN                                                                                                    |                |
|    | Vaterschaftsnachweis<br>zum Beispiel Vaterschaftsurkunde, Vaterschaftsanerkenntnis, Vaterschaftsbeschluss. Sollte es sich um mehrere Dokumente handeln, laden Sie diese bitte als kombinierte PDF<br>hoch, anderenfalls müsste jede Seite einzeln als "Weiteres Dokument" hinzugefügt werden. |                |
|    | HOCHLADEN                                                                                                    |                |
|    | Einkommensnachweis des Kindes<br>Zum Beispiel aktuelle Lohnabrechnung, Rentenbescheid, etc. Sollte es sich um mehrere Dokumente handeln, laden Sie diese bitte als kombinierte PDF hoch, anderenfalls müsste<br>jede Seite einzeln als "Weiteres Dokument" hinzugefügt werden.                |                |
|    | HOCHLADEN                                                                                                    |                |
|    | + Weiteres Dokument zum Hochladen hinzufügen                                                                                                    |                |
|    | ZURÜCK WEITER                                                                                                    |                |

### Bestätigung und Antrag als Download

|    | Unterhaltsvorschussantrag                                                                      | 了。<br>Schenwetter      |
|----|------------------------------------------------------------------------------------------------|------------------------|
| 18 | Anlagen                                                                                        |                        |
| 19 | Weitere Angaben                                                                                |                        |
| 20 | Zusammenfassung des Antrags<br>Bitte prüfen Sie Ihre Angaben, bevor Sie unten mit 'Weiter' Ihr | en Antrag übermitteln. |
| 21 | Vielen Dank für den Antrag                                                                     |                        |
|    | Wir werden uns mit Ihnen in Verbindung setzen.                                                 |                        |
|    | Bitte laden Sie die Bestätigung herunter und drucken Sie die                                   | ise aus.               |
|    | Dateiname                                                                                      |                        |
|    | Antrag auf Unterhaltsvorschussleistungen 🔮                                                     |                        |
|    | Bestätigung Unterhaltsvorschuss                                                                |                        |
|    |                                                                                                | VORGANG NEU STARTEN    |

### Bestätigung und Antrag als E-Mail

| Bestätigung           | g und Antrag als E-Mail                                                     |
|-----------------------|-----------------------------------------------------------------------------|
|                       | Mi 30.10.2019 10:25                                                         |
|                       | civento@ekom21.de                                                           |
|                       | Bereitstellung eines neuen Dokuments zu Ihrem Antrag 19.1529                |
| An 📕 Weidner,         | , Uwe                                                                       |
| Sehr geehrte          | e Antragstellerin,                                                          |
| vielen Dank           | ., dass Sie sich für die Nutzung unseres Online-Portals entschieden haben.  |
| Sehr geehrte          | e Antragstellerin,                                                          |
| vielen Dank           | a, dass Sie sich für die Nutzung unseres Online-Portals entschieden haben.  |
| Sie erhalten          | mit dieser Information den Link zum Download/ Herunterladen von Dokumenten. |
| Sehr geehrte          | e Antragstellerin,                                                          |
| vielen Dank           | c, dass Sie sich für die Nutzung unseres Online-Portals entschieden haben.  |
| Sie erhalten          | mit dieser Information den Link zum Download/ Herunterladen von Dokumenten. |
| Zur Authent           | tifizierung nutzen Sie bitte als Login:                                     |
| Sehr geehrte          | e Antragstellerin,                                                          |
| vielen Dank           | c, dass Sie sich für die Nutzung unseres Online-Portals entschieden haben.  |
| Sie erhalten          | mit dieser Information den Link zum Download/ Herunterladen von Dokumenten. |
| Zur Authent           | tifizierung nutzen Sie bitte als Login:                                     |
| Link: <u>https:</u> / | //portal-civ-qs.ekom21.de/                                                  |
| Sehr geehrte          | e Antragstellerin,                                                          |
| vielen Dank           | , dass Sie sich für die Nutzung unseres Online-Portals entschieden haben.   |
| Sie erhalten          | mit dieser Information den Link zum Download/ Herunterladen von Dokumenten. |
| Zur Authent           | tifizierung nutzen Sie bitte als Login:                                     |
| Link: <u>https:/</u>  | //portal-civ-qs.ekom21.de/                                                  |
| Kennung: 19           | 9.1529                                                                      |
| PIN: Ihr Ge           | burtsdatum (Schreibweise: TT.MM.JJJJ / Beispiel 14.03.1970)                 |
| Sehr geehrte          | e Antragstellerin,                                                          |
| vielen Dank           | , dass Sie sich für die Nutzung unseres Online-Portals entschieden haben.   |
| Sie erhalten          | mit dieser Information den Link zum Download/ Herunterladen von Dokumenten. |
| Zur Authent           | tifizierung nutzen Sie bitte als Login:                                     |
| Link: <u>https:/</u>  | //portal-civ-qs.ekom21.de/                                                  |
| Kennung: 19           | 9.1529                                                                      |
| PIN: Ihr Ge           | burtsdatum (Schreibweise: TT.MM.JJJJ / Beispiel 14.03.1970)                 |
| Mit besten O          | Grüßen                                                                      |

#### OZG Posteingangskorb bei der ekom21

- Login durch einen bei der ekom21 registrierten Account
- Filterung nach offenen (neuen), nach in Bearbeitung befindlichen und nach erledigten Anträgen.

| 34.85.4 vom: 26.08.2019 Server: P*<br>00.00.1 KMT.JvA - Jugendamt<br>Uwe Weidner |
|----------------------------------------------------------------------------------|
|                                                                                  |
|                                                                                  |
|                                                                                  |
| s Kindes)<br>s ab (frühstens ab dem 1. des                                       |
| s Kindes)<br>s ab (frühstens ab dem 1. des                                       |
| s ab (frühstens ab dem 1. des                                                    |
|                                                                                  |
|                                                                                  |

Anträge können (müssen hier aber nicht) als PDF heruntergeladen oder markiert werden, siehe o.g. Filter:

| fx | :   | ld                 | Vorgangsart                      |                                      | Status                     | Kon    |
|----|-----|--------------------|----------------------------------|--------------------------------------|----------------------------|--------|
| Ξ  |     | 19.0317            | Kinder, Jugend u                 | nd Soziales                          | <b>a</b>                   | View   |
|    | Wie | e möchten Sie mi   | it dem Vorgang <b>19.0317</b> fo | rtfahren?                            |                            |        |
|    | Ant | trag herunterladen | Als in Bearbeitung markieren     | Als erledigt/abgeschlossen markieren | Als offen/eingegangen mark | tieren |
| =  |     | 19 0194            | Kinder Jugend u                  | nd Soziales                          | <b>▲</b> @∩                | ۰      |

Beim MTK ist der OZG Postkorb zur Sichtung neuer Anträge der Gruppenleitung UVG vorbehalten.

Außerdem erhält die Geschäftsstelle des Sachgebiets eine E-Mail (UVG-Funktionsadresse muss bei der ekom21 hinterlegt werden), wenn neue Anträge vorliegen.

#### Download-Portal (ADT-Portal) der ekom21

Zum Herunterladen der XML (Schnittstelle für Prosoz) und aller PDF-Anlagen

Dabei sind immer die XML, die Bestätigung und der Antrag. Optional dabei sind alle anderen Belege als PDF, die der Antragsteller hochgeladen hat. Jeder Fall ist hier ein "Ordner".

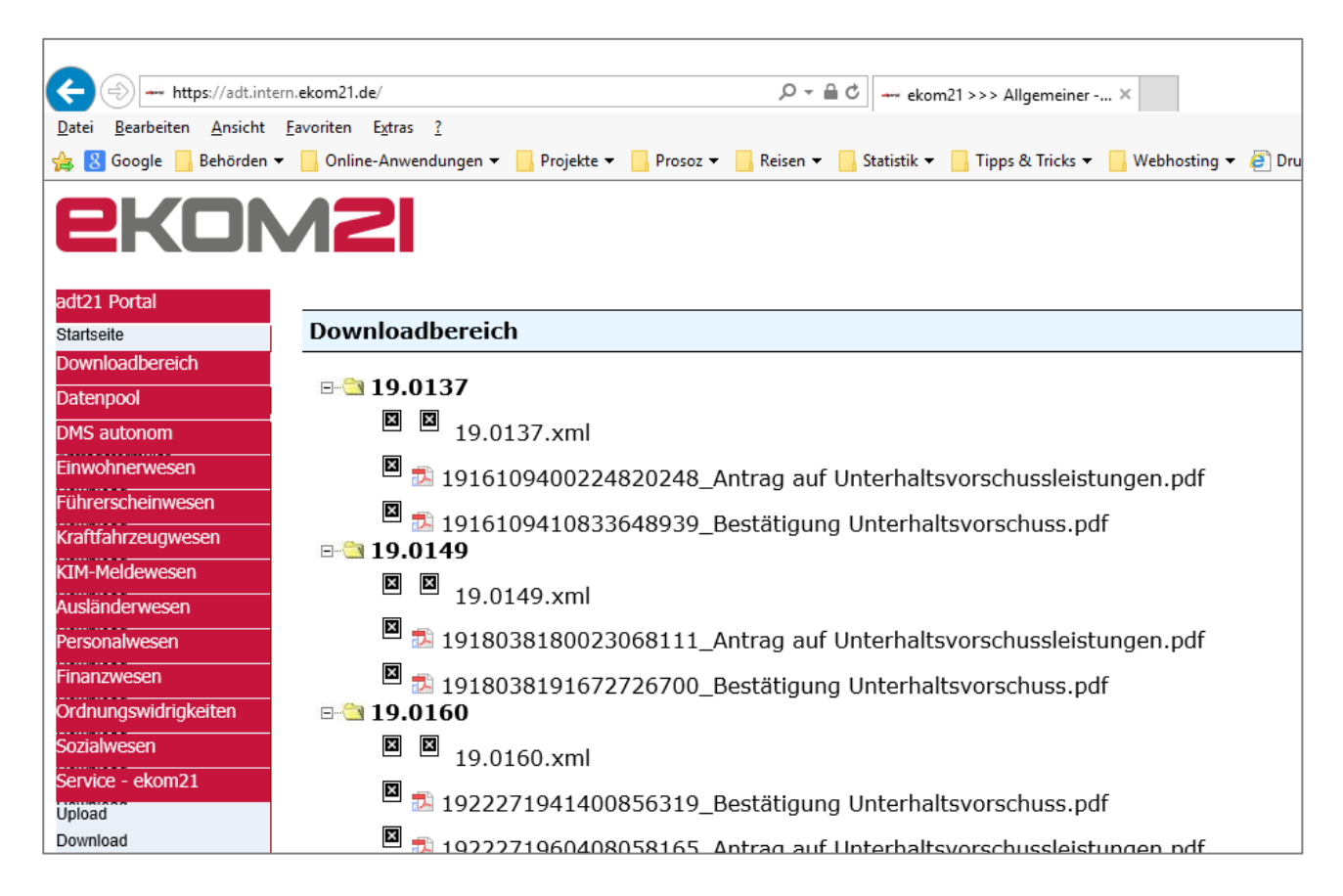

Dieses Portal soll lt. ekom21 demnächst durch eine neue modernere Software ersetzt werden, mit der dann der ganze "Ordner" auf einmal heruntergeladen werden kann.

Derzeit muss man noch für jeden Fall in seinem lokalen Datenlaufwerk / Downloadordner einen entsprechenden Unterordner anlegen, und dort die Dateien aus dem ADT-Portal für diesen Fall einzeln herunterladen und speichern:

| > Dieser PC > Daten\$ (\\SRV015MTK) (G:) > Prosoz14 > Onlineantraege > Uvg > 19.0137 |                  |                 |       |  |  |  |
|--------------------------------------------------------------------------------------|------------------|-----------------|-------|--|--|--|
| Name                                                                                 | Änderungsdatum   | Тур             | Größe |  |  |  |
| 📄 19.0137.xml                                                                        | 30.10.2019 10:50 | XML-Dokument    | 2 KB  |  |  |  |
| 违 1916109400224820248_Antrag auf Unterh                                              | 30.10.2019 10:50 | Adobe Acrobat D | 89 KB |  |  |  |
| 🔁 1916109410833648939_Bestätigung Unter                                              | 30.10.2019 10:50 | Adobe Acrobat D | 73 KB |  |  |  |
|                                                                                      |                  |                 |       |  |  |  |

#### Import in PROSOZ 14plus

Der grundlegende Ordner für diese Downloads muss in PROSOZ 14plus in den Systemeinstellungen hinterlegt sein:

| Suche:                                                                                                    | Eingangsordner           |                                             |  |  |  |
|----------------------------------------------------------------------------------------------------|--------------------------|---------------------------------------------|--|--|--|
| 🗸 🗁 Systemeinstellungen                                                                                                    | Feldtyp: Verzeichnispfad |                                             |  |  |  |
| > - C Administration<br>✔ - œ Allgemein                                                                                                    | Global                   | \\SRV015MTK\Daten\$\Prosoz14\Onlineantraege |  |  |  |
| > 💼 Connedata                                                                                                    | Benutzer                 |                                             |  |  |  |
| > - C⊐ DMS<br>❤ - ce> GovOS                                                                                                    | Arbeitsplatz             |                                             |  |  |  |
| Gorden     UVG     aktiv     Eingangsbereich     Fachverfahren-ID     Fachverfahren-ID | * Eingangsordn           | r für den Prosoz⊠Fall-Service               |  |  |  |

Nutzt man nun in PROSOZ 14plis die (lizenzpflichtige) Funktion für UVG-Onlineanträge, lädt das Programm den Antrag (Import der XML und der PDF-Dateien) und löscht den Downloadordner dieses Falles anschließend. Außerdem gibt es ein Protokoll und eine LOG-Datei.

| 🗸 😁 Onlineanträge                         |
|-------------------------------------------|
|                                           |
|                                           |
| 👝 🗛 - Darahata / Dana staan sa sa shi waa |

| Import UVG-Onlineanträge         | _   |   | × |
|----------------------------------|-----|---|---|
| Es wurden 1 Anträge verarbeitet. |     |   |   |
| hannand                          |     |   |   |
| OK Protokoli                     | Log | 3 |   |

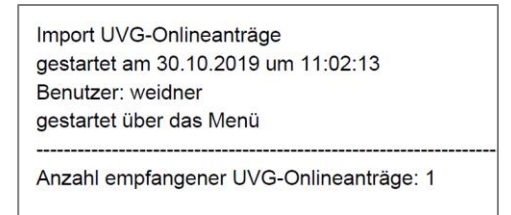

|                                                | Main-Taunus-Kreis                 |                                            |
|------------------------------------------------|-----------------------------------|--------------------------------------------|
| Importprotokoll UVG-O                          | nlineanträge                      |                                            |
|                                                |                                   |                                            |
| Vorname                                        | Nachname                          | Geburtsdatum                               |
| Vorname<br>Straße                              | Nachname<br>Plz Ort               | Geburtsdatum<br>Absendedatum               |
| Vorname<br>Straße<br>Angelegte Vorgänge        | Nachname<br>Plz Ort               | Geburtsdatum<br>Absendedatum               |
| Vorname<br>Straße<br>Angelegte Vorgänge<br>Max | Nachname<br>Plz Ort<br>Mustermann | Geburtsdatum<br>Absendedatum<br>11.11.2005 |

#### Automatische Vorgangsanlage

Wenn die im Antrag enthaltenen Adressen der Beteiligten in der Datenbank noch nicht bekannt sind, legt PROSOZ 14plus dabei automatisch in einem (vorher festgelegten UVG-Online-Eingangsbereich) einen neuen Vorgang an. Dieser kann von dort vervollständigt und an den zuständigen Arbeitsbereich weitergegeben werden:

| Aktenz           | eichen:       |                               |                      |             |           |            |                                  |               |                     |
|------------------|---------------|-------------------------------|----------------------|-------------|-----------|------------|----------------------------------|---------------|---------------------|
| Beginn           | :             | 12.06.2019 V Ende Zahlungen:  | ~                    |             |           |            |                                  |               |                     |
| Ende:            |               | - Beendigungsgrund            | t                    |             |           |            |                                  |               |                     |
| Bereic           | ĸ             | 200 V OL Eingangsberei        | ch UVG Onlineanträge | ~           |           |            |                                  |               |                     |
| Sachb            | earbeiter:    | Weidner, Uwe                  |                      | ~           |           |            |                                  |               |                     |
| Grund:           |               |                               |                      | ~           |           |            |                                  |               |                     |
| Vorgar<br>kennze | gs-<br>ichen: |                               |                      | ~           |           |            |                                  |               |                     |
| 0                | Beteiligte    |                               |                      |             |           |            |                                  |               |                     |
|                  | inaktiv       |                               | Bezeichnung          | N           | achname   | þ          | /orname                          | Geburtsdatum  | ^                   |
|                  |               |                               | Junger Mensch        | M           | ustermann | 1          | Max                              | 11.11.2005    |                     |
|                  |               |                               | Mutter               | M           | ustermann | ł          | Maria                            | 29.01.1968    |                     |
|                  |               |                               | Vater                | Te          | ester     |            | l obias                          |               |                     |
|                  | _             |                               |                      |             |           |            |                                  |               | v                   |
| 0                | Aktionen      |                               |                      |             |           |            |                                  |               |                     |
|                  | Von           |                               | Bis                  |             | E         | ezeichnung |                                  |               |                     |
|                  | <             |                               | l.                   |             |           |            |                                  |               | >                   |
| •                | Chronik       |                               |                      |             |           |            |                                  |               |                     |
|                  |               |                               |                      | 1           | In James  | Inuc       | la i a                           |               | 10                  |
|                  | Datum         | Katego                        | orie                 | automatisch | Dokument  | DMS        | Beschreibung                     |               | Benutzer            |
|                  | Datum 30.10.2 | Katego<br>2019 11:02:21 UVG C | orie<br>Onlineantrag | Automatisch | Ja        | Nein       | Neuanlage aus UVG-Onlineantrag v | om 30.10.2019 | Benutzer<br>weidner |

#### "Prüfen-Topf"

Sind Adressen der im Onlineantrag angegebenen Personen bereits in der Datenbank bekannt, landet der importierte Antrag erst im "Prüfen-Topf". Hier muss dann entschieden werden, ob dennoch ein neuer Vorgang angelegt werden soll oder nur die Anlagen in einen bestehenden Vorgang eingefügt werden sollen:

| Absendedatum:                                                                            | 30.10.2019                               |                |                                        |
|------------------------------------------------------------------------------------------|------------------------------------------|----------------|----------------------------------------|
|                                                                                          |                                          |                | Es ist bereits eine Adresse vorhanden. |
| Nachname JM:                                                                             | Mustermann                               | Vorname JM:    | Max                                    |
| Geburtsdatum JM:                                                                         | 11.11.2005                               | Geburtsort JM: | Frankfurt                              |
| Straße JM:                                                                               | Musterweg                                | Hausnr. JM:    | 1 Zusatz JM:                           |
| PLZ JM:                                                                                  | 65719                                    | Ort JM:        | Hofheim                                |
| Angaben zu dem Elternteil, bei dem das Kind lebt: Es ist bereits eine Adresse vorhanden. |                                          |                |                                        |
| Nachname:                                                                                | Mustermann                               | Vorname:       | Maria                                  |
| Geburtsdatum:                                                                            | 29.01.1968                               |                |                                        |
| Straße:                                                                                  | Musterweg                                | Hausnr.:       | 1 Zusatz:                              |
| PLZ:                                                                                     | 65719                                    | Ort:           | Hofheim                                |
|                                                                                          |                                          |                |                                        |
| Angaben zu dem t                                                                         | Literntell, del dem das kind nicht ledt: |                | Es ist bereits eine Adresse vornanden. |
| Nachname:                                                                                | Tester                                   | Vorname:       | Tobias                                 |
| Geburtsdatum:                                                                            | ×                                        |                |                                        |
| Straße:                                                                                  |                                          | Hausnr.:       | Zusatz:                                |
| PLZ:                                                                                     |                                          | Ort:           |                                        |
|                                                                                          |                                          |                |                                        |